# CPE-onvermogen om verbinding te maken

## Inhoud

Inleiding Voorwaarden Vereisten Gebruikte componenten Conventies Hoe krijgen CPE's een IP-adres? Flow Chart voor probleemoplossing Status controleren op CMTS **CPE-configuratie controleren** MAX-CPE **Cisco-netwerkregistrator** Niet CNR gebruiken Controleer met uw ISP IP-adres niet toegewezen door ISP IP-connectiviteit controleren Monsterconfiguratie schrijfterminal interfacekabel tonen Gerelateerde informatie

### Inleiding

Dit document bespreekt een aantal van de meest gebruikelijke redenen waarom de kantoorapparatuur van de klant (CPE) - zoals een PC die Windows 2000 runt of een vergelijkbaar besturingssysteem achter een kabelmodem - geen IP-adres kan verkrijgen of geen verbinding met internet kan maken. Het document gebruikt een benadering van het stroomschema om u door een reeks stappen te leiden om het netwerk van de CPE kant of van de Head-end kant problematisch op te lossen.

#### **Voorwaarden**

#### **Vereisten**

Er zijn geen specifieke vereisten van toepassing op dit document.

#### Gebruikte componenten

Dit document is niet beperkt tot specifieke software- en hardware-versies.

#### **Conventies**

Raadpleeg <u>Cisco Technical Tips Conventions</u> (Conventies voor technische tips van Cisco) voor meer informatie over documentconventies.

### Hoe krijgen CPE's een IP-adres?

Nadat een kabelmodemmodule <u>online</u> komt, probeert de CPE achter de kabelmodems een IPadres te verkrijgen via het Dynamic Host Configuration Protocol (DHCP)-proces. De client stuurt doorgaans een Bootstrap Protocol (BOTP)-aanvraag met de DHCP-optie ingesteld op DHCP DISCOVER, een bron-IP-adres van 0.0.0.0 en een bestemming-IP-adres van 25.255.255.255. Dit pakket wordt vervolgens via het kabelmodemterminatiesysteem (CMTS) doorgegeven aan de DHCP-server. Het gebruikte pakket heeft het bron-IP-adres van het secundaire IP-adres dat op de kabelinterface is geconfigureerd en heeft het bestemming IP-adres van de DHCP-server, zoals gespecificeerd door het *IP-adres van de opdrachtregel voor de kabeltelefoon* (zie de voorbeeldconfiguratie hieronder).

De DHCP-server reageert met een DHCP-OFFER met een aantal opties, waaronder een IP-adres dat is toegewezen aan de clientserver. Dit wordt door de CMTS teruggestuurd naar de CPE. CPE zou dan een VERZOEK van DHCP voor het toegewezen IP adres kunnen verzenden. De reactie is een DHCP-ACK van de server en van CPE die het IP adres gebruikt dat wordt toegewezen. Om deze uitwisseling te observeren, geeft het **debug van IP dhcp serverpakketten uit** om uitvoer gelijkend op die te ontvangen die hieronder wordt getoond.

**Waarschuwing:** de opdracht **debug IP-serverpakketten** kan een ernstige verslechtering van de prestaties veroorzaken indien uitgevoerd op een druk CMTS. Daarom wordt het gebruik ervan alleen aanbevolen in een labomgeving.

Het bovenstaande proces werkt misschien niet naar wens door een aantal factoren, waarvan sommige hieronder worden genoemd.

- onjuist geconfigureerde PC
- onjuist ingesteld DHCP-server
- kabelmodemproblemen
- Data-over-Cable Service Interface Specifications (DOCSIS) configuratiebestands

In het stroomschema in de volgende sectie worden enkele van de belangrijkste factoren belicht die van invloed zijn op het vermogen van CPE om IP-adressen te verwerven. Het biedt ook stappen voor het oplossen van mislukte pogingen door CPE om IP adressen te verwerven.

### Flow Chart voor probleemoplossing

U kunt op een van de groene vakjes klikken om naar het corresponderende gedeelte te gaan.

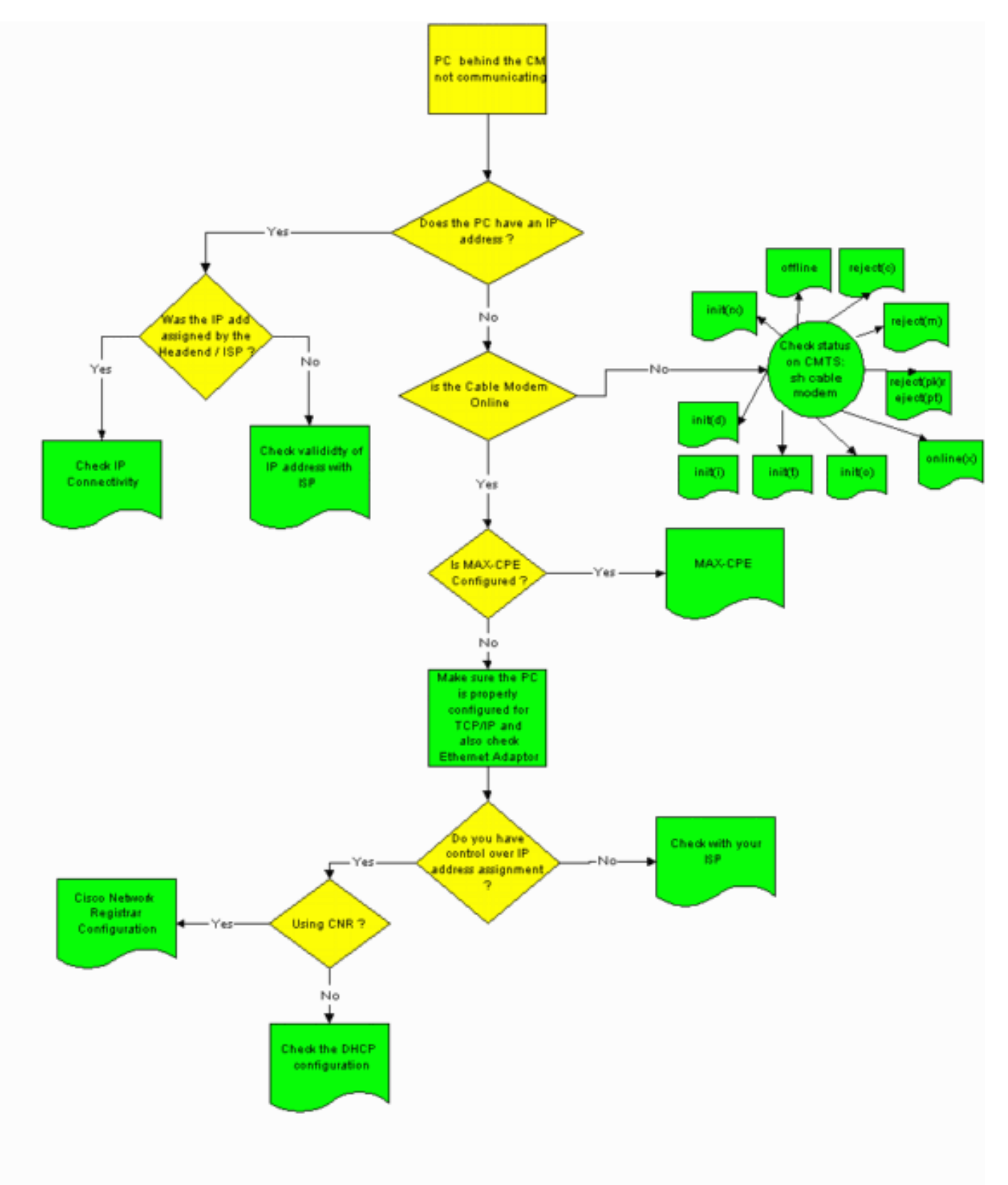

Status controleren op CMTS

U moet eerst bepalen of de CPE een IP-adres heeft verkregen (zie het gedeelte <u>CPE-configuratie</u> van dit document<u>controleren</u>). Als een IP-adres niet aan de CPE is toegewezen, bevestig dat de kabelmodem online is. CPE kan geen IP-adres verkrijgen als de kabelmodem niet online is gekomen.

Om de status op CMTS te controleren, geeft u de opdracht **kabelmodems** vanuit de CMTS uit. De voorbeelduitvoer van deze opdracht wordt hieronder weergegeven.

| Sniper# show cable modem |      |         |          |       |     |     |            |                |
|--------------------------|------|---------|----------|-------|-----|-----|------------|----------------|
| Interface                | Prim | Online  | Timing F | lec   | QoS | CPE | IP address | MAC address    |
|                          | Sid  | State   | Offset H | Power |     |     |            |                |
| Cable2/0/U0              | 1    | offline | 2291     | 0.00  | 2   | 0   | 10.50.50.4 | 0050.7366.2223 |
| Cable2/0/U0              | 2    | online  | 2814     | 0.25  | 5   | 0   | 10.50.50.5 | 0001.9659.4449 |
| Cable2/0/U0              | 3    | online  | 2813     | 0.50  | 5   | 0   | 10.50.50.2 | 0001.9659.4477 |

De bovenstaande **online** kolom toont de status van de kabelmodem. Om een IP-adres te verkrijgen en connectiviteit in te stellen moet de kabelmodem in een van de volgende staten zijn:

- Online
- Online (pt)

Elke andere staat dan de twee bovengenoemde geeft aan dat de kabelmodem niet bij de CMTS is geregistreerd en dat de CPE derhalve geen IP-adres kan verkrijgen.

Raadpleeg voor uitgebreide informatie over het oplossen van problemen bij de mogelijke kabelmodemstaten de probleemoplossing bij uBR-kabelmodems die niet online komen.

#### **CPE-configuratie controleren**

Een PC met Windows 95, 98, NT, of 2000 moet een TCP/IP-stack hebben die correct geïnstalleerd en geconfigureerd is om een IP-adres te verkrijgen.

Monster screenshots in dit document tonen een client die Windows 2000 runt. Andere Windowsbesturingssystemen hebben soortgelijke configuraties, hoewel het uiterlijk van de dialoogvensters en de opdracht die is gegeven om toegang te krijgen tot het IP-configuratievenster mogelijk verschillen.

**Opmerking:** In deze paragraaf wordt ervan uitgegaan dat de client-PC over een Ethernet-adapter beschikt die correct geïnstalleerd en geconfigureerd is. Als dit niet het geval is, raadpleeg dan uw productdocumentatie of vraag de leverancier van uw adapter om hulp.

Om het IP-adres te controleren dat aan de PC is toegewezen, gebruikt u de volgende procedure:

- 1. Klik op **Start > Uitvoeren**.
- 2. Typ in het venster Uitvoeren het woord

| Run   | <u>?×</u>                                                                                                |
|-------|----------------------------------------------------------------------------------------------------|
| 5     | Type the name of a program, folder, document, or<br>Internet resource, and Windows will open it for you. |
| Open: | winipcfg                                                                                                 |
|       | OK Cancel Browse                                                                                         |

#### winipcfg.

3. Klik op **OK**Het venster IP-configuratie

|     | 🎇 IP Configuration  | n _ 🗌 🗙                     |
|-----|---------------------|-----------------------------|
|     | Ethernet Adapter In | formation                   |
| 20  | Adapter Name        | 📕 Xircom CardBus Ethernel 💌 |
| 8   | IP Address          | 192.168.50.3 🚔              |
|     | Subnet Mask         | 255.255.255.0               |
|     | Default Gateway     | 192.168.1.10 🚔              |
|     | Adapter Address     | 00-10-A4-E6-D0-4D           |
|     | Release             | Renew Release All           |
|     | Rene <u>w</u> All   | More <u>I</u> nfo OK        |
| t.L |                     |                             |

verschijnt.

één Ethernet-adapter in de client-pc is geïnstalleerd, selecteert u de adapter die is aangesloten op de kabelmodem met behulp van de vervolgkeuzelijst Adapter Name.Van de CMTS kant, kunt u controleren welke CPE zijn achter welke kabelmodem en het IP adres dat aan CPE is toegewezen door de **kabelkabel** *xly* modem *z* opdracht uit te geven. De argumenten van deze opdracht worden als volgt bepaald:*x* is het lijnkaartnummer.*y* is het downstreamhavennummer.*z* is de Service Identifier (SID) van de kabelmodem.U kunt *z* op o instellen om details over alle kabelmodems en CPE op een bepaalde downstreaminterface te bekijken. Zie de opdrachtoutput van de <u>interfacekabel</u> aan het eind van het <u>gedeelte</u> <u>Configuration</u> van dit document.Als het IP-adres 0.0.0.0 is, heeft CPE geen IP-adres gekregen. Voordat u naar de volgende stap gaat, klikt u op de knop Verlengen om een IPadres te verkrijgen. Als CPE geen IP adres kan verkrijgen, zult u een IPReneweAdres ontvangen die met fout 2 bericht in Windows 2000 is mislukt.**Opmerking:** In Windows 98 wordt aan CPE soms een IP-adres toegewezen dat begint met 169.254.*n.n.* Dit type adres is een 'stomp' IP-adres dat Windows toewijst, en het geeft aan dat er geen gewerkt IP-adres is.

4. Controleer of CPE een TCP/IP-stack heeft die correct geïnstalleerd en geconfigureerd is, zoals hieronder wordt getoond.Kies Start > Instellingen > Netwerk- en inbelverbindingen > Local Area Connection.Klik in het scherm Local Area Connection op Properties.Het venster Local Area Connection Properties

| Local Area Connection                                                                                                    | Properties                              | <u>? ×</u>            |  |  |  |
|----------------------------------------------------------------------------------------------------|-----------------------------------------|-----------------------|--|--|--|
| General                                                                                                    |                                         |                       |  |  |  |
| Connect using:                                                                                                    |                                         |                       |  |  |  |
| 🖳 Xircom Cardbus                                                                                                    | Ethernet 100 + Moder                    | m 56 (Ethernet Interf |  |  |  |
|                                                                                                    |                                         | Configure             |  |  |  |
| Components checked                                                                                                    | are used by this conn                   | ection:               |  |  |  |
| File and Printe                                                                                                    | r Sharing for Microsoft<br>:ol (TCP/IP) | Networks              |  |  |  |
| Install                                                                                                    | Uninstall                               | Properties            |  |  |  |
| Transmission Control Protocol/Internet Protocol. The default<br>wide area network protocol that provides communication<br>across diverse interconnected networks. |                                         |                       |  |  |  |
| Show icon in taskt                                                                                                    | ar when connected                       |                       |  |  |  |
|                                                                                                    |                                         | DK Cancel             |  |  |  |

verschijnt. Zorg ervoor dat **Internet Protocol (TCP/IP)** is opgenomen en geselecteerd. Als dit niet het geval is, dient u de applicatie te installeren.

5. Nadat u hebt verzekerd dat een TCP/IP-stack is geïnstalleerd, controleert u of deze correct is geconfigureerd, zoals hieronder wordt getoond.Kies in het venster Local Area Connection Properties de optie Internet Protocol (TCP/IP).Klik op Eigenschappen.Het venster Internet Protocol (TCP/IP) Properties

| You can get IP settings assigne<br>this capability. Otherwise, you r<br>the appropriate IP settings. | ed automatically if your network supports<br>need to ask your network administrator for |
|----------------------------------------------------------------------------------------------------|-----------------------------------------------------------------------------------------|
| Obtain an IP address auto                                                                            | omatically                                                                              |
| O Use the following IP addr                                                                          | ess:                                                                                    |
| IP address:                                                                                          |                                                                                         |
| Subnet mask:                                                                                         | · · · · ·                                                                               |
| Default gateway:                                                                                     |                                                                                         |
| Obtain DNS server addre                                                                              | ss automaticallu                                                                        |
| O Use the following DNS set                                                                          | erver addresses:                                                                        |
|                                                                                                    |                                                                                         |
| Preferred DNS server:                                                                                |                                                                                         |
| Preferred DNS server:<br>Alternate DNS server:                                                       |                                                                                         |

verschijnt.

ervoor dat **automatisch** het **IP-adres verkrijgen** en **automatisch de** radioknoppen **verkrijgen van het DNS-serveradres** worden geselecteerd.**OPMERKING:** Om de configuratie van TCP/IP op andere types van cliënten te controleren - bijvoorbeeld, CPE die UNIX in werking stellen systemen - raadpleeg uw productdocumentatie.

### MAX-CPE

In de overbruggingsmodus is de standaard MAX-CPE-ingang in het DOCSIS-configuratiebestand 1. Hierdoor kan slechts één CPE achter de kabelmodem worden aangesloten. Met een nieuwe configuratieopdracht kunt u CMTS een maximaal aantal toegestane hosts per modem instellen (waarbij de MAX-CPE-waarde in het DOCSIS-configuratiebestand wordt overschreden). Deze opdracht is <u>max-cpe van de kabelmodem [n | onbeperkf]</u>. Het geldige bereik voor *n* is 1 tot 254.

Raadpleeg voor meer informatie over deze opdracht en de relatie tussen deze opdracht en de MAX-CPE in het DOCSIS-configuratiebestand de <u>optie Gebruik van de max-cpe Opdracht in</u> <u>DOCSIS en CMTS</u>.

Als de MAX-CPE parameter in het DOCSIS-configuratiebestand o is en de opdracht **geen kabelmodem max-cpe** op de CMTS is ingesteld (standaard) dan kan geen CPE IP-adressen verkrijgen.

#### **Cisco-netwerkregistrator**

Controleer het volgende in Cisco Network Registrar (CNR):

- Correct ingesteld beleid voor elke CPE.
- Scopes om zich te associëren met dat CPE-beleid.
- Voldoende IP-adresruimte om alle klanten aan te sluiten, voor het geval dat alle klanten tegelijkertijd online komen.
- De DHCP-server is niet overbelast.
- Er is een route terug van de server van DHCP naar het netwerkadres van de CPE.

Raadpleeg voor meer informatie over het configureren van CNR de <u>configuratie van Cisco-</u><u>netwerkregistrator</u>.

## Niet CNR gebruiken

Als u een niet-CNR DHCP-server gebruikt, zorg er dan voor dat deze correct is ingesteld in overeenstemming met de documentatie bij het product. Het moet zodanig worden geconfigureerd dat het overeenkomt met het bovenstaande gedeelte van <u>Cisco-netwerkregistrator</u>.

### Controleer met uw ISP

Als u geen IP-adrestoewijzing hebt, behalve dat de kabelmodem online is, moet u met uw ISP controleren om problemen met de CPE-verbinding op te lossen. Uw ISP heeft controle over de IP adrestoewijzing en u kunt deze van de MAC adressen voorzien die door uw CPE worden gebruikt.

**Opmerking:** Als u toegang hebt tot de CMTS, kunt u zien en problemen oplossen of de modem online is of niet. Raadpleeg <u>Problemen oplossen uBR Kabelmodems die niet online komen</u>. Controleer anders de LED-status op uw <u>Cisco uBR900 Series kabeltoegangsrouters</u>.

### IP-adres niet toegewezen door ISP

IP-adressen moeten door de ISP worden toegewezen via een DHCP-server. Als uw IP-adres is toegewezen met behulp van een andere methode-bijvoorbeeld, moet u de geldigheid van het toegewezen IP-adres bij uw ISP controleren. Wanneer u dit niet doet, kan dit leiden tot netwerkverstoringen voor andere gebruikers en storingen om connectiviteit in te stellen.

#### **IP-connectiviteit controleren**

Als uw CPE een geldig IP adres door uw ISP wordt toegewezen maar u kunt nog steeds geen connectiviteit bereiken, is er een manier om IP connectiviteit te controleren. Eerst door het IP-adres van de PC te typen. Vervolgens ping elke hop één voor één in het netwerk om te zien hoe ver door het netwerk u kunt bereiken. Als de rest van de systemen op het netwerk niet werkt, moet u contact opnemen met het ISP-ondersteuningspersoneel voor assistentie.

#### **Monsterconfiguratie**

Deze configuratie is gebaseerd op Cisco IOS® softwarerelease 12.1(5)T.

#### **schrijfterminal**

Sniper# write terminal

```
Building configuration...
Current configuration : 2472 bytes
version 12.1
no service single-slot-reload-enable
service timestamps debug uptime
service timestamps log uptime
no service password-encryption
service udp-small-servers max-servers no-limit
hostname Sniper
1
boot system flash slot0:ubr7200-ik1st-mz.121-5.T.bin
logging rate-limit console 10 except errors
enable password cisco
1
no cable qos permission create
no cable qos permission update
cable qos permission modems
cable time-server
ip subnet-zero
no ip finger
no ip domain-lookup
1
1
interface FastEthernet0/0
no ip address
shutdown
half-duplex
1
interface Ethernet1/0
 ip address 172.17.110.148 255.255.255.224
half-duplex
1
interface Ethernet1/1
no ip address
 shutdown
half-duplex
!
interface Cable2/0
ip address 192.168.50.1 255.255.255.0 secondary
 ip address 10.50.50.1 255.255.255.0
 no keepalive
 cable downstream annex B
 cable downstream modulation 64qam
 cable downstream interleave-depth 32
 cable downstream frequency 55500000
 cable upstream 0 frequency 3000000
 cable upstream 0 power-level 0
 no cable upstream 0 shutdown
 cable upstream 1 shutdown
 cable upstream 2 shutdown
 cable upstream 3 shutdown
```

```
cable upstream 4 shutdown
cable upstream 5 shutdown
cable dhcp-giaddr policy
cable helper-address 172.17.110.137
!
interface Cable3/0
no ip address
no keepalive
shutdown
cable downstream annex B
cable downstream modulation 64qam
cable downstream interleave-depth 32
cable upstream 0 shutdown
cable upstream 1 shutdown
cable upstream 2 shutdown
cable upstream 3 shutdown
cable upstream 4 shutdown
cable upstream 5 shutdown
1
ip classless
ip route 0.0.0.0 0.0.0.0 172.17.110.129
no ip http server
1
line con 0
exec-timeout 0 0
transport input none
line aux 0
line vty 0
exec-timeout 0 0
password cisco
no login
line vty 1 4
exec-timeout 0 0
no login
Ţ
end
Sniper#
```

#### interfacekabel tonen

#### Sniper# show interfaces cable 2/0 modem 0

| SID | Priv bits | Туре  | State   | IP address   | method | MAC address    |
|-----|-----------|-------|---------|--------------|--------|----------------|
| 7   | 00        | modem | up      | 10.50.50.5   | dhcp   | 0001.9659.4449 |
| 8   | 00        | host  | unknown | 192.168.50.3 | dhcp   | 0010.a4e6.d04d |
| 8   | 00        | modem | up      | 10.50.50.2   | dhcp   | 0001.9659.4477 |
| 9   | 00        | modem | up      | 10.50.50.4   | dhcp   | 0050.7366.2223 |

Sniper#

#### **Gerelateerde informatie**

- Ondersteuning voor hardware-ondersteuning voor kabelproducten
- <u>Technische ondersteuning Cisco-systemen</u>